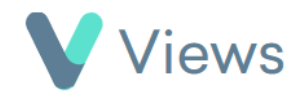

## How to Add a Condition or Restriction to a Contact Record

If a person has a condition or a restriction that users need to be made aware of, this can be attached to their Contact record. A red flag will then appear next to the person wherever they appear on the system. This can be helpful if a person has medical or other needs that require additional attention from staff.

Search:

To add a condition or restriction to a contact record:

- Hover over **Contacts** and select the **Participants** database **Contacts**
- Search for the record using the **Search** box
- Click on the Eye icon to the right of the record 💿

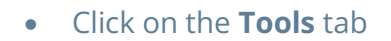

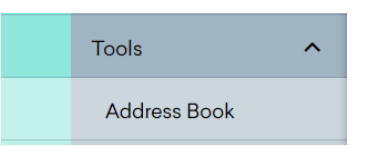

- Select **Conditions** or **Restrictions** from the sections on the left-hand side
- Click on the **Plus** + icon

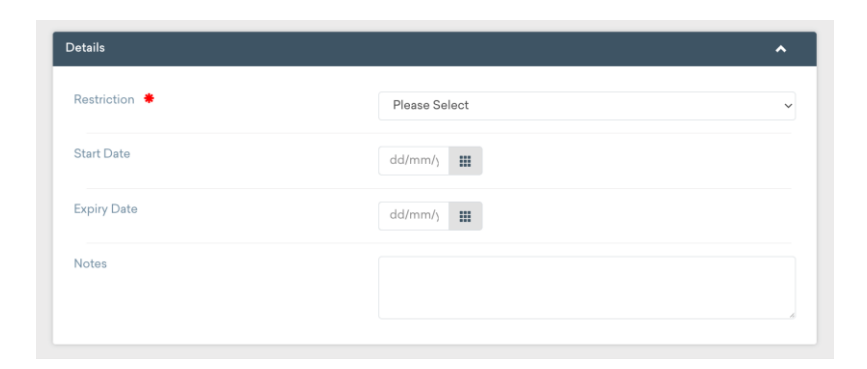

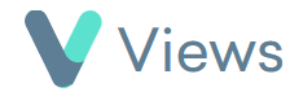

• Complete the form<sup>\*</sup> and click **Save** 

<sup>&</sup>lt;sup>\*</sup> Conditions and Restrictions must first have been created in the Administration section of your account. Please see the **How to Create Conditions** and **How to Create Restrictions** guides available at <u>https://www.substance.net/administration-support/</u>